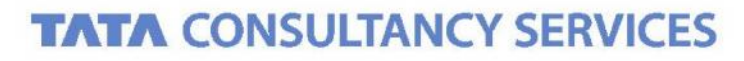

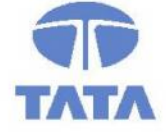

Experience certainty. IT Services

IT Services Business Solutions Outsourcing

# Integrated Financial Management System (IFMS)

## **User Manual**

## **New Pension Scheme (NPS)**

Government of Punjab, India

April, 2013

Version 1.0

### Notice

© 2013 Tata Consultancy Services Limited This document is being submitted by Tata Consultancy Services to the Department of Finance – Government of Punjab for purpose of review and approval.

This is a controlled document. Unauthorized access, copying, replication or usage for a purpose other than for which it is intended, are prohibited.

All trademarks that appear in the document have been used for identification purposes only and belong to the respective companies.

Government Industry Solution Unit (ISU)

TCS Punjab IFMS Team

April 2013

### **Document Release Note**

### **Document Details**

| Name        | Version Number | Description                                                                               |
|-------------|----------------|-------------------------------------------------------------------------------------------|
| User Manual | Version 1.0    | IFMS documents for IFMS, Dept. of Finance, Govt.<br>of Punjab – IFMS > New Pension Scheme |

### **Revision Details**

| Reference No | Action Taken<br>(Add / Del / Change /<br>Replace) | Preceding Page<br>No. | New Page No. | Revision<br>description |
|--------------|---------------------------------------------------|-----------------------|--------------|-------------------------|
|              |                                                   |                       |              |                         |
|              |                                                   |                       |              |                         |
|              |                                                   |                       |              |                         |

This document and any revised pages are subject to document control. Please keep them up-to-date using the release notices from the distributor of the document.

Approved by:

Authorized by:

Date:

Date:

## **About this Document**

#### Purpose

The purpose of this document is to lay down the board System Requirements for the New Pension Scheme Module.

This document is for the users of Government of Punjab (GoP) and the development team of System Integrator (M/s Tata Consultancy Services Ltd).

#### **Intended Audience**

This document will help:

- DoF, GoP to understand and approve the requirements of the proposed application, as adequate for meeting its stated business needs.
- The project team to design and develop the application using the requirements as the basis, as well as to plan / css and manage all project resources thereof.
- The acceptance testing team to develop test data and to test the application.
- The maintenance team to understand all aspects of the application, and maintain it.

#### **Typographical Conventions**

• The following table gives the details of the typographical conventions used in the document:

| Formatting Convention             | Type of Information                                                                                                    |
|-----------------------------------|----------------------------------------------------------------------------------------------------|
| Key Names                         | Keys on the keyboard appear in title case (first letter in upper case).<br>For example, Page Up, Caps Lock<br>A combination of keys is connected by a +. For example, Shift + Tab<br>means you should press the Shift key and the Tab key together. |
| Filenames                         | Names of files are in italics. Example, system.mdb                                                                                                    |
| Commands and Screen element names | Buttons, check boxes, etc. Commands that you choose from the menus or dialog boxes appear in title case and are bold-faced.<br>Example: Click Components from the Action menu.                                                                      |
| User-entered text                 | Text that you would need to enter appears in Verdana font.                                                                                                    |

#### **Contents** 7 1. Introduction **Key Features** 7 1.1 2. 8 Login & Logout 3. **Process Details** 9 4. **View PRAN Details** 9 5. NPS Data Entry 11 Note 13 6.

## List of Figures

| Figure 1: | Login Screen           | 8  |
|-----------|------------------------|----|
| Figure 2: | Logout Screen          | 8  |
| Figure 3: | View PRAN Details      | 9  |
| Figure 4: | Search PRAN Details    | 10 |
| Figure 5: | Update PRAN Details    | 10 |
| Figure 6: | NPS Data Entry         | 11 |
| Figure 7: | Get Data Screen        | 12 |
| Figure 8: | NPS Contribution Entry | 12 |
| Figure 9: | Save or Delete         | 13 |

## List of Abbreviations

The following abbreviations and Acronyms have been used in this document.

#### **Table1: Acronyms and Abbreviations**

| Sr.<br>No. | Abbreviation | Description                            |
|------------|--------------|----------------------------------------|
| 1.         | A.G.         | Accounting General                     |
| 2.         | B.T.         | Book Transfer                          |
| 3.         | CSS          | Centrally Sponsored Scheme             |
| 4.         | DB           | Database                               |
| 5.         | DDO          | Drawing and Disbursement Officer       |
| 6.         | DoF          | Directorate of Finance                 |
| 7.         | FD           | Finance Department                     |
| 8.         | GoP          | Government of Punjab                   |
| 9.         | НВА          | House Building Advance                 |
| 10.        | IFMS         | Integrated Financial Management System |
| 11.        | L/E          | Leave Encashment                       |
| 12.        | LIC          | Life Insurance Corporation             |
| 13.        | LTC          | Leave Travel Concession                |
| 14.        | M/O/C        | Mandatory / Optional / Conditional     |
| 15.        | P/CSS        | Plan/Centrally Sponsored Scheme        |
| 16.        | SOE          | Subject of Expenditure                 |
| 17.        | SRS          | System Requirement Specification       |
| 18.        | ТА           | Travel Allowance                       |
| 19.        | TCS          | Tata Consultancy Services              |
| 20.        | ТО           | Treasury Office                        |

### 1. Introduction

NPS has been established to keep computerized records of all the new recruits of the state government joining service on or after 1.4.2006. GOI has appointed PFRDA for monitoring and regulating pension funds through NSDL as Central Record Keeping Agency. (CRA)

The New Pension Scheme mainly consists of three following processes.

- 1. Registration
- 2. Contribution
- 3. NPS Management

NPS deductions of the employee will be deducted from the monthly salary which is 10% (Basic Pay+ DA).

#### Employee Contribution = <u>(Basic Pay+DA+GP)\*10</u> 100

Once the salary Bill is approved by the TO, the Employee regular and backlog contributions ,the consolidated Payees receipt CTS-8 will be prepared against the claim generated in the NPS module for the Government regular contribution for all approved salary bills on the same day Treasury wise. This Payees receipt CTS-8 is to transfer the Government Regular contribution .The Employee contributions will be stored in the IFMS System against the Token number of the approved salary bill for each PRAN. The SCF will be generated for the approved salary bills automatically by fetching the data from the Schedule-I and Schedule-II, which will come along with salary bills. The SCF once created will be validated automatically by the validation utility installed in IFMS System and will be uploaded to the NSDL portal automatically.

### **1.1 Key Features:**

- Complete online cycle for NPS Data Entry, NPS Data Validation, and NPS Data Approval and SCF File Generation approval by Dy. Director New Pension Scheme.
- Total Employee contribution tracking with complete reports on contribution of employee since the date of joining will be made available in the system
- > Mapping of Employees/DDO/Treasury will be made available in case of transfer, death etc.
- > Total Employee Contribution & Total interest calculation will be done for each and every employee
- > Bifurcation of Arrear will be made available of each employee for each month
- Total Backlog Amount & Amount to be recovered from each employee will be made available in the system

### 2. Login & Logout

- 1. When the user enters the URL through PAWAN Network (<u>http://10.10.20.16/PIFMS</u>) in the browser, a login screen appears.
- 2. User needs to enter correct User name & Password and then click on Submit Button. User will be directed to Application Home Page.

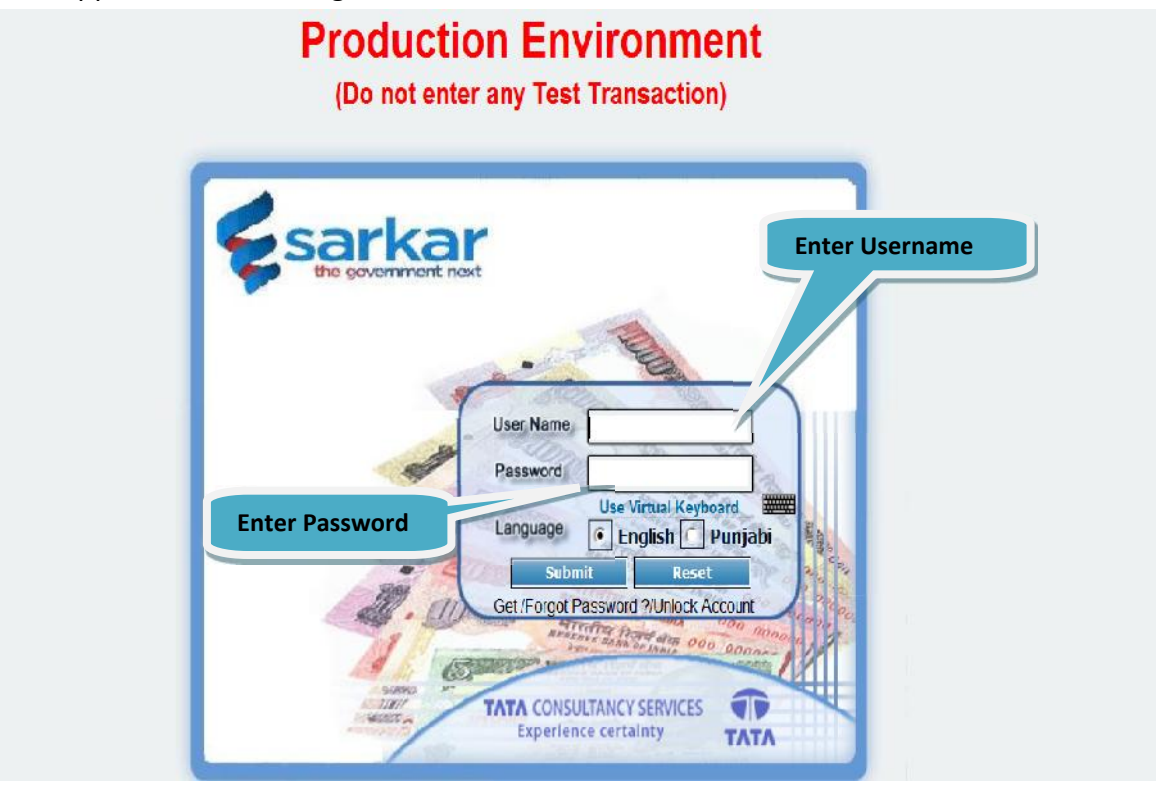

#### Figure 1: Login Screen

| Welcome Mr. Narinder Singh Nojaff.Com.175.1, Mojaff.Com.175.3                                             | llome 🔛 llelp 🕺 Settings 🕇    | Change @ Logout<br>Password  |
|----------------------------------------------------------------------------------------------------|-------------------------------|------------------------------|
| Tress F8 to Open Hohu, Use UP, DOWN, LEFT, RIGHT Arrow keys to nevigate: Use Esc to Close Meru<br>Neports | Click on the<br>Option Logout | mat by clicking "Download Be |
| Infrastron                                                                                                | AB<br>here                    |                              |

#### Figure 2: Logout Screen

### 3. Process Details

- DDO, before raising bills for NPS/CPF employees will have to save employee wise contribution, these fields include, Basic pay, Grade pay, DA, Arrears & Backlog Installment, rest all fields are auto populated.
- Save the contribution for the month, DDO wants to raise the bill.
- If DDO want to add the contribution of the employee of previous month, he can do so by clicking 'Arrear' link under DDO NPS data entry.
- DDO has to make sure that "Saved Employee Contribution" matches with NPS contribution of the bill prior raising the bill.
- Once employee wise data has been entered only then DDO can raise bill for NPS/CPF employees.
- Once the bill has been saved/forwarded/approved then employee contribution cannot be changed however if DDO discards/rejects the bill then the contribution can be edited then the bill can be raised again for the selected employee.
- For any change in designation, DDO registration code, PRAN Number, Name, Father's name & treasury change, please contact office of deputy director, New Pension Scheme, Forest Complex, Sector-68, Mohali.
- If an employee doesn't exists under that particular DDO then, View PRAN Details Can Be used to shift an employee, the complete process is explained as:

User who wants to update the DDO code of an employee will have to go to replicate the following steps.

| Welcome Mr. Harinder Slingh Hspott.Com.IPE.S. Hspott.Com.IPE.S.                                                              | B Home B Help & Settinge Y<br>Click on the Option | Change Copout<br>Paceword  |
|----------------------------------------------------------------------------------------------------|---------------------------------------------------|----------------------------|
| Reports IN User Manual IN Workinst IN Admin Utility<br>Online Bill<br>View PRAN Details<br>UDU: NPS Data Entry<br>Intimation | View PRAN Details                                 | t by clicking "Download Be |
| Toda bea                                                                                                    | JAB<br>Ins here                                   |                            |

### 4. View PRAN Details.

**Figure 2: View PRAN Details** 

Now when the user have clicked 'View PRAN Details' Screen then, Click on search button, the details will populate as per figure shown below

| Welcome M              | r. Narinder Singh Mayor.Com 19 | uR, Magler-ConnidPark 🕅<br>tof Punjab | kome 🛛 🛛 Help 🔪 šettinge | Y Change @ Lopout<br>Password<br>Last Login 29 Apr 13 (400) |  |
|------------------------|--------------------------------|---------------------------------------|--------------------------|-------------------------------------------------------------|--|
| Reports 🕨 Viser Manual | ► Worklist ► Adr               | nin 🕨 Utility                         | <b>N</b> 1               |                                                             |  |
|                        | Worklis                        | I> View PRAN Details                  |                          |                                                             |  |
|                        | • ENTER PRA                    | n the<br>Button                       | 55644                    |                                                             |  |

Figure 4: Search PRAN Details

After Entering the PRAN number, User needs to click on the Search Button to view PRAN details -> Employee Name, Designation, PPAN no. etc. a page will appear as below.

|                                                                                 |                                                                               | nent of Punjab        |                                                                        |                             |
|---------------------------------------------------------------------------------|-------------------------------------------------------------------------------|-----------------------|------------------------------------------------------------------------|-----------------------------|
| Werk Fill to Open Werk<br>Work 511                                              | Use UP, DOWN, LEFT, ROOMT Arrow Tays to navigate<br>Reports                   | Use Bet to Close Heru |                                                                        | Last Login 08 Nov. 12 11 17 |
| Except for DDO<br>registration no. all other<br>fields are non editable         | PRAN DETAILS<br>Employee SHR1 JAGDISH SINGR<br>Date: 0<br>Date Of 0<br>Sink 0 | ER PRAN DETAILS       | PPAN<br>No:<br>Total<br>Pag:<br>Status:<br>Update<br>Update<br>2) Clin | 1) Update DDO<br>Reg. No.   |
| . Freice marked with " an<br>All amounts are in NCA<br>All the dates are in CCA | nandalon,                                                                     | ТАТА                  | Consultancy Services Limited                                           |                             |

#### Figure 5: Update PRAN Details

- Now, if a user wants to update a DDO Code of an employee user can do so by modifying DDO Registration code.
- If an employee doesn't appear in the DDO NPS data screen even after shifting/Updating DDO code, then the previous DDO has already raised salary bill of that employee. You can check the same by "PRAN Wise contribution Report" of that employee.

NOTE: 1) Except DDO registration code, All other fields are non editable

2) If an employee wants to update any particular detail of an employee other than DDO registration code then he/she has to contact office of Deputy Director, New pension cell, Forest complex, Mohali.

3) Salary of an employee can be drawn once, from a particular DDO for a particular month.

4) If an employee has claimed salary for a particular month under a particular DDO and then is shifted to another DDO then that particular employee will not populate to newly shifted DDO for that particular month.

> Once the updation is done, Click on 'Update' button to update PRAN details.

### 5. NPS Data Entry

Now, once user has confirmed that all the employees under him is populating under him then go to Worklist -> NPS Data Entry and perform the following steps:

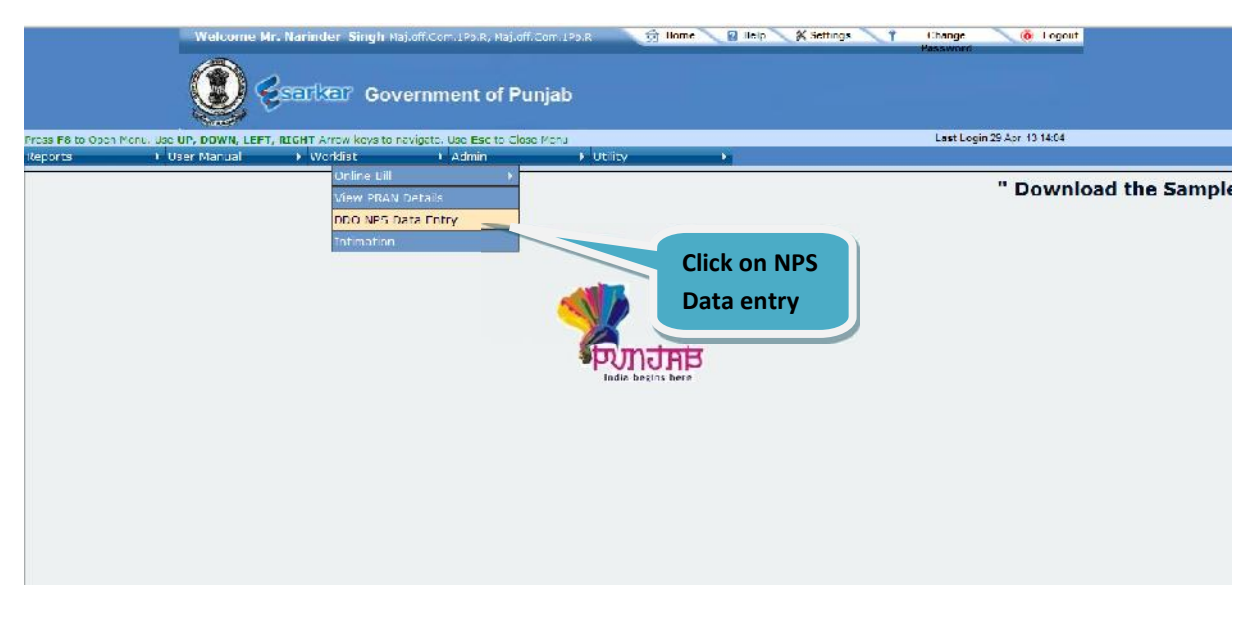

#### Figure 6: NPS Data Entry

- > After clicking on NPS data entry a page will appear as below.
- Select month & Year, DDO registration code will be auto populated.
- This auto populated DDO code however can be changed but it is highly recommended not to do so as the data provided by government of Punjab is up to date.
- Use 'View PRAN Mapping Screen' to shift employee, if the employee detail still not populate then please check to see if employee contribution has not been saved by other DDO.
- Check box will not appear for the employee whose contribution has already been saved/forwarded/approved, Please check 'PRAN wise employee contribution' for details.

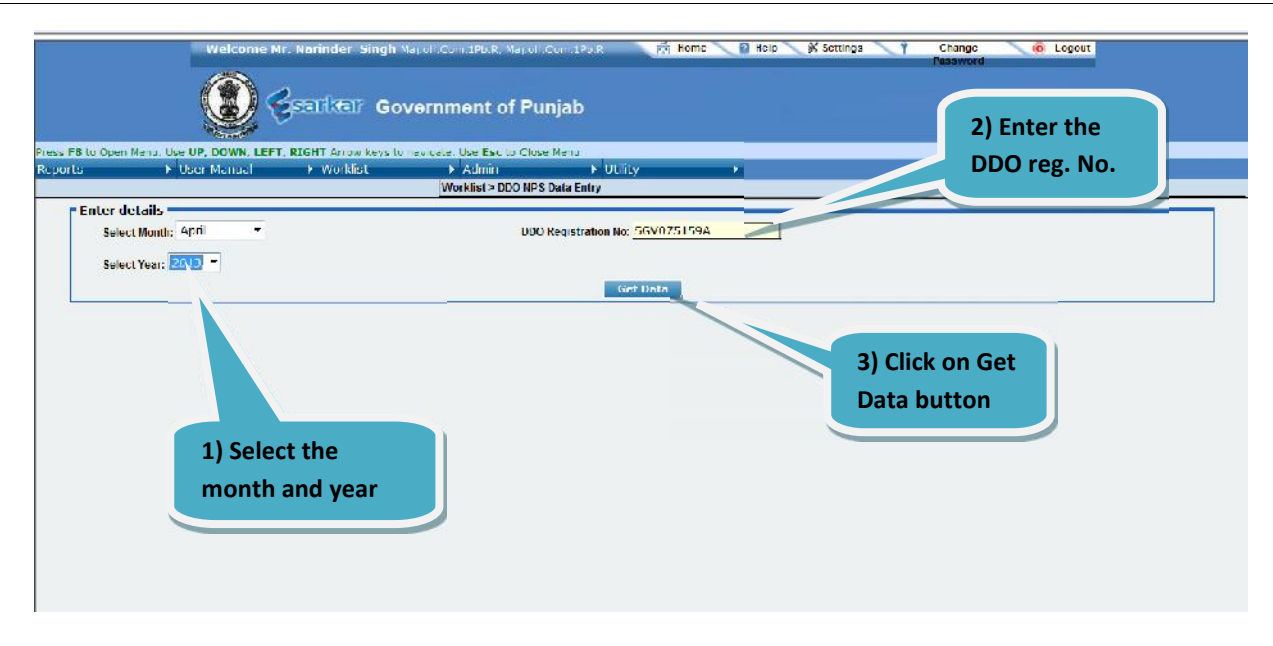

Figure 7: Get Data Screen

- After selecting the month and year, user will click on get data button to enter employee's contribution under that DDO for selected month and year.
- > After clicking on get data button a screen will appear as below:-

|        | Press FB to Open Men | U. USC UP, DOWN, LEFT, RJ | GHT Arrow keys to navigab | . Use Ese to Clear Menu                                                    | A. LINDER                    |                                    |                |                   | Last Login 29 Apr, 1               | 10 14 04 |  |
|--------|----------------------|---------------------------|---------------------------|----------------------------------------------------------------------------|------------------------------|------------------------------------|----------------|-------------------|------------------------------------|----------|--|
| tal Em | ployees u            | Inder that                | DDO Registration No: SGV  | U/5159A<br>Otheer Pb NSV SQN NCC P<br>ee Contri, Total ( <mark>2203</mark> | A.U Ludhiana DDC<br>Get Data | Cod9- LUH406 PA<br>Search PKAN No. | 0 Othce - Disb | nct Freasury Othe | ce, Ludhiana<br>earch PPAN No. : [ |          |  |
|        | auto pop             | Julate.                   |                           |                                                                            |                              |                                    |                |                   |                                    |          |  |

#### Figure 8: NPS Contribution Entry

• If employee is shifted after 15 days of service from a particular DDO then enter the 1<sup>st</sup> 15 days salary in arrear only and enter as a regular salary in second DDO.

| ness en mupen pre                               | IL USE UP, DOWN, IFFI, R | HiHI Arrow keys to navigate. Us | in Esc to Close Monu       |                         |                        | Last Login 29 Apr, 15 14 04                                 |
|-------------------------------------------------|--------------------------|---------------------------------|----------------------------|-------------------------|------------------------|-------------------------------------------------------------|
|                                                 | v user Mehlue            | WURKISC PA                      | unin vuo                   | unity P                 |                        |                                                             |
|                                                 |                          | DDO Registration No: SGV0751    | 159A                       |                         |                        |                                                             |
| he box whose                                    | 2                        |                                 |                            |                         |                        |                                                             |
| ution to be sa                                  | ved                      | UDO Name – Commanding Offic     | SELED KRY SON NCC P.A.U LI | uoniana DDO Code- LDH40 | PAO Office - Distri    |                                                             |
|                                                 |                          |                                 |                            |                         |                        |                                                             |
|                                                 |                          |                                 |                            | Search PRAN             | No. :                  | Search PPAN No. :                                           |
| prot                                            |                          | Click or                        | save button                | Search PRAN             | No. :                  | Search PPAN No. :                                           |
|                                                 |                          | Click or                        | save button                | Search PRAN             | No. :                  | Search PPAN No. :                                           |
| PRAN DETAILS                                    |                          | Click or                        | save button                | Search PRAN             | No.:                   | Search PPAN No. :                                           |
| RAN DETAILS                                     |                          | Click or                        | n save button              | Search PRAN             | No. :                  | Search PPAN No.:                                            |
| PRAN DETAILS                                    | 1                        | Click or                        | n save button              | Search Pfian            | No. :                  | Tick the employee & press de                                |
| RAN DETAILS                                     |                          | Click or                        | n save button              |                         | No. :                  | Tick the employee & press de                                |
| RAN DETAILS<br>me Record foun<br><u>PRAN No</u> | 1.<br>PPAN No.           | Click or                        | n save button              | Grade Pax               | ио.:                   | Tick the employee & press de button to delete the contribut |
| PRAN DETAILS<br>ne Record foun<br>PRAN No       | 1.<br>PPAN.Nu            | Click or<br>Name                | Pay B                      | Grade Pax Total Grad    | но. :<br>е <u>ра</u> , | Tick the employee & press de button to delete the contribu  |

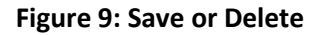

#### Note:

- User will enter employee contribution details like Pay Band, Grade pay, DA, Arrear, Arrear Recovery, Remarks. Rest all other calculations will be system generated & are non editable.
- Employee Contribution cannot be zero.
- Zero employee contribution cannot be saved
- After entering employee contribution user can either save the details for further processing or User can delete the wrong saved contribution using delete button.
- Employee whose contribution is not to be saved, leave the employee as it is, the bill of that single employee can be raised later on.
- In case DDO wants to raise different bills of the employees under him then, DDO should save the employees contribution for which bills has to be raised first.
- Once the bill is raised that particular employee for that month will get freezed however it can be unfreezed by discarding the same bill.
- Separate bills can be raised & number of bills which can be raised by a particular DDO will be equal to number of employees working under him.

- DDO, before raising bills for NPS/CPF employees will have to save employee wise contribution, these fields include, Basic pay, Grade pay, DA, Arrears & Backlog Installment, rest all fields are auto populated.
- Save the contribution for the month, DDO wants to raise the bill.
- If DDO want to add the contribution of the employee of previous month, he can do so by clicking 'Arrear' link under DDO NPS data entry.
- DDO has to make sure that "Saved Employee Contribution" matches with NPS contribution of the bill prior raising the bill.
- > Once employee wise data has been entered only then DDO can raise bill for NPS/CPF employees.
- Once the bill has been saved/forwarded/approved then employee contribution cannot be changed however if DDO discards/rejects the bill then the contribution can be edited then the bill can be raised again for the selected employee.
- For any change in designation, DDO registration code, PRAN Number, Name, Father's name & treasury change, please contact office of deputy director, New Pension Scheme, Forest Complex, Sector-68, Mohali.
- NPS BT (or Deduction), Pay+PP (Basic Pay), Grade pay(GP), Dearness Allowance (DA) are auto populated from DDO NPS data screen.

----- End of Document ------